## okulsportal.gsb.gov.tr

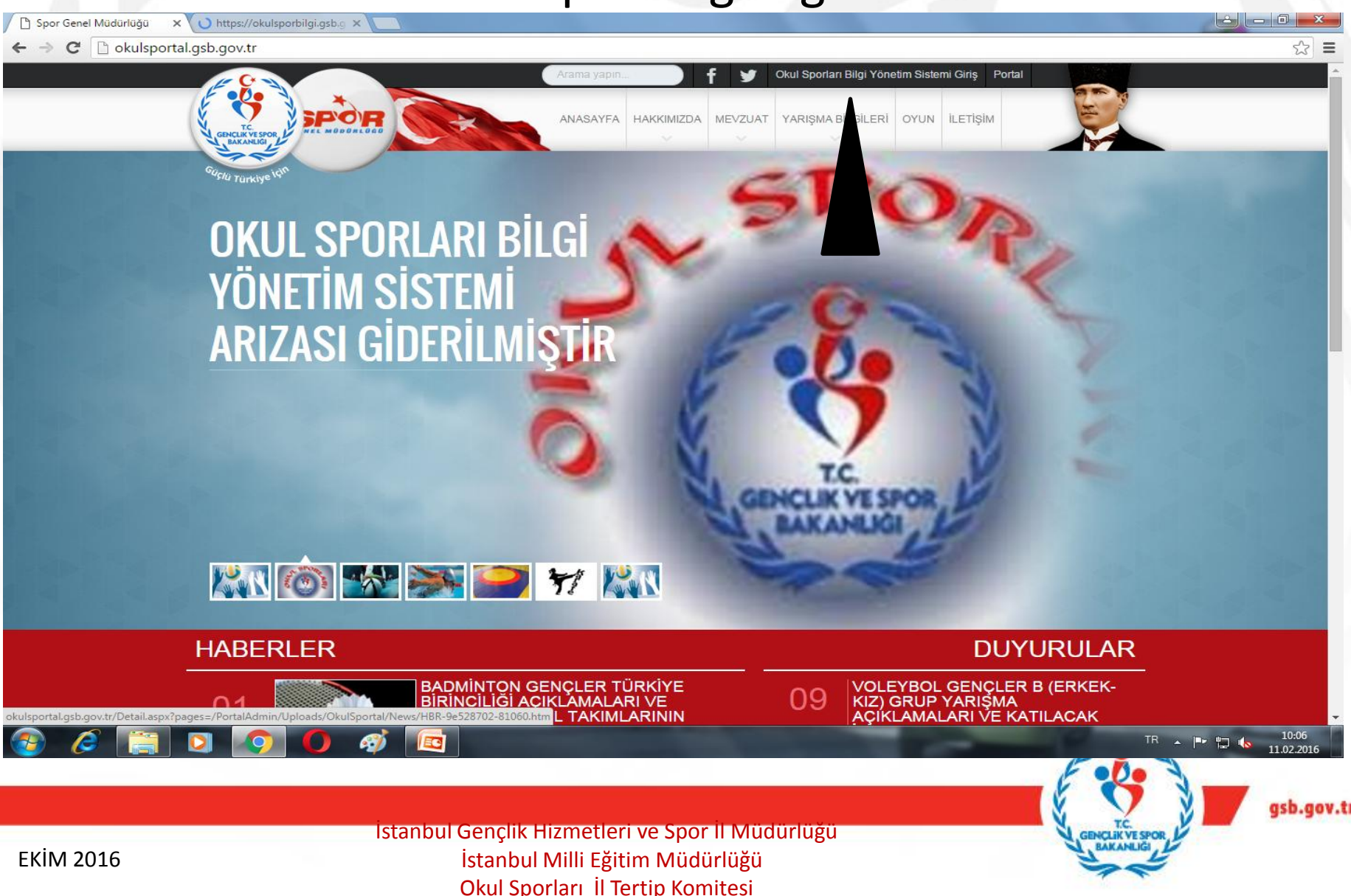

## Okul şifresi ile giriş yapılacak

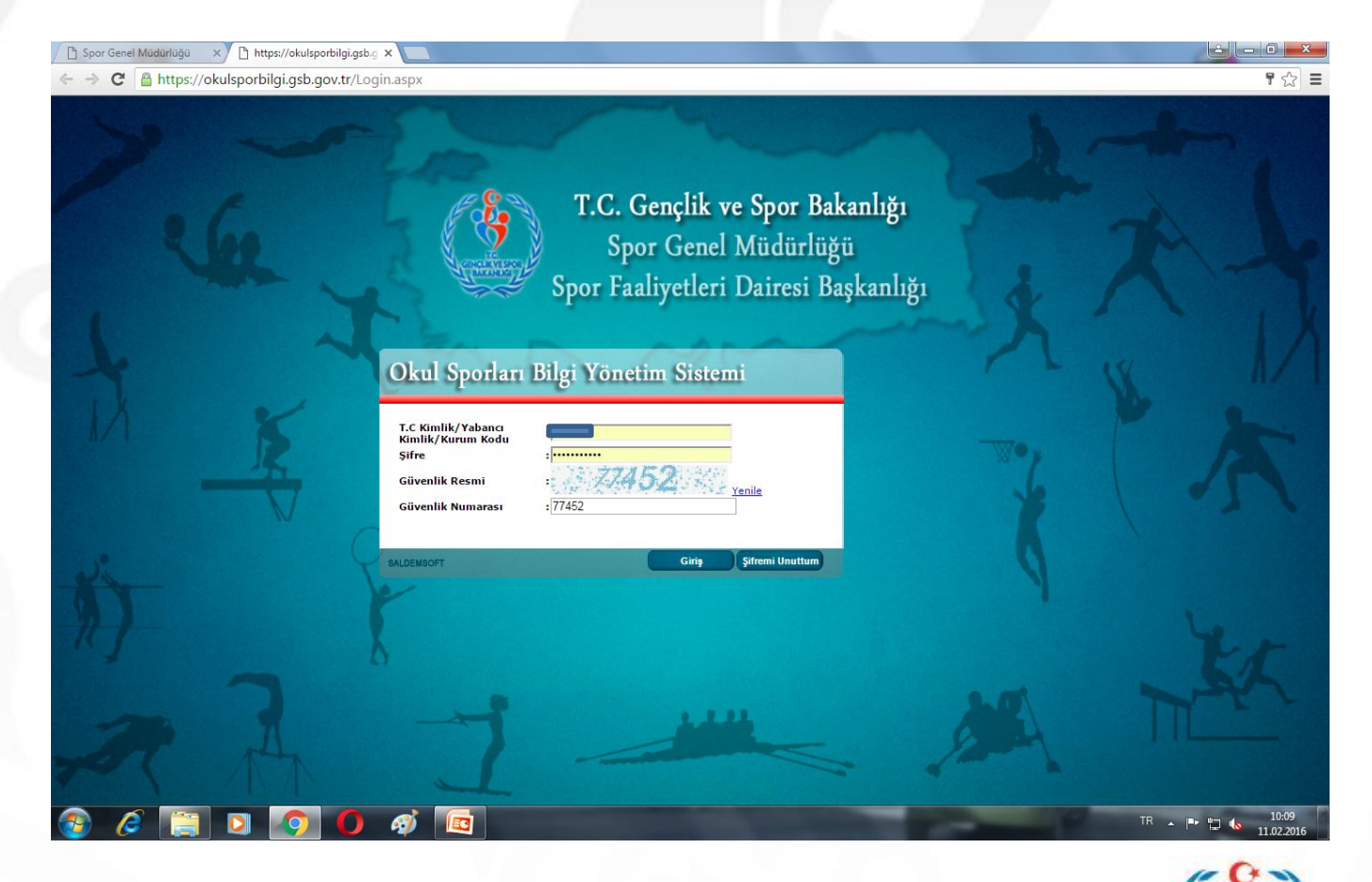

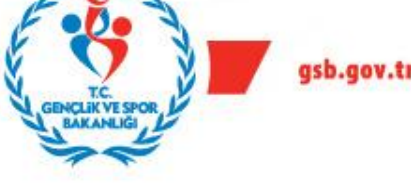

2

## Oyuncu modülünden giriş yapılacak

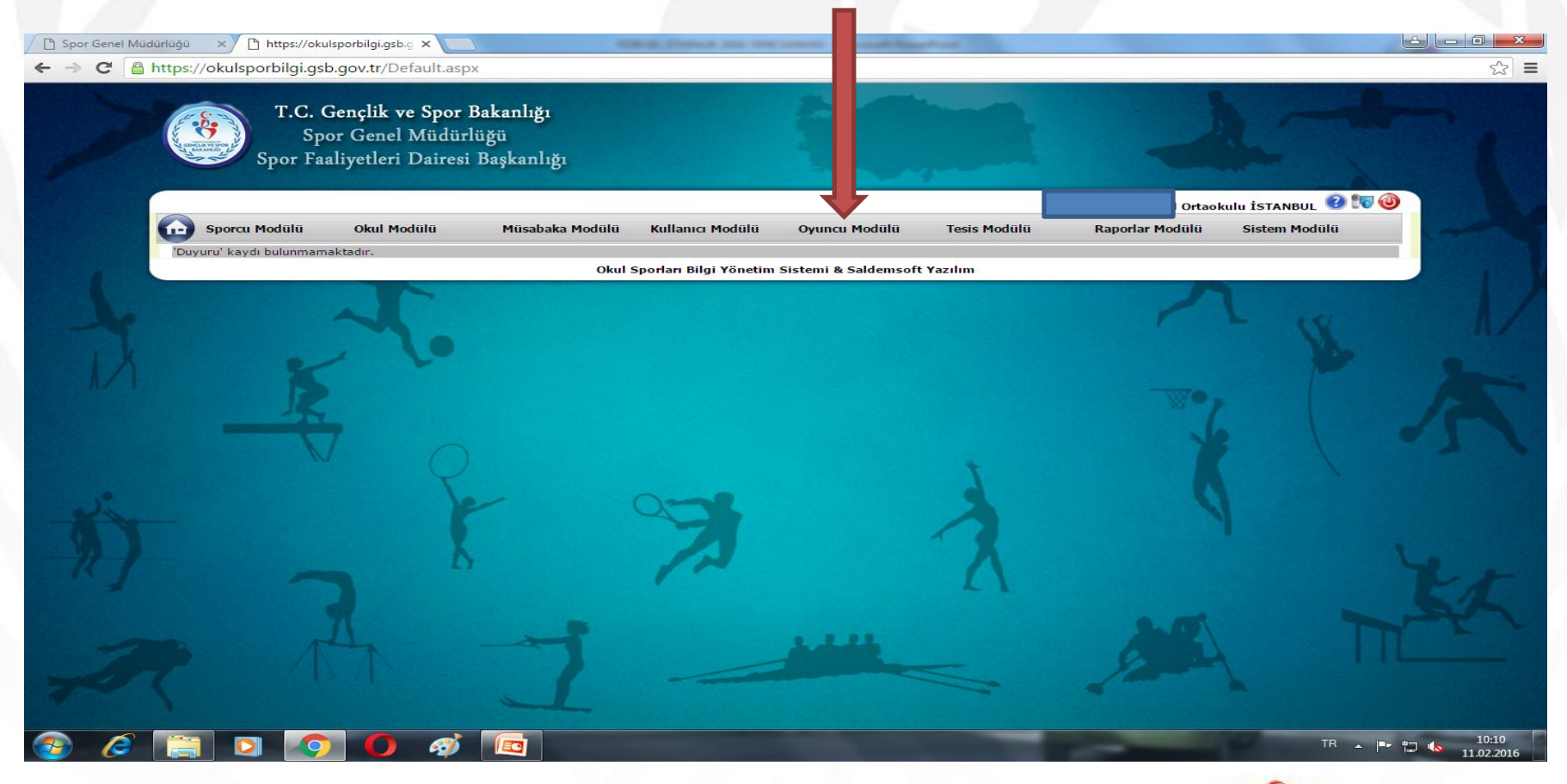

İstanbul Gençlik Hizmetleri ve Spor il Müdürlüğü İstanbul Milli Eğitim Müdürlüğü Okul Sporları İl Tertip Komitesi

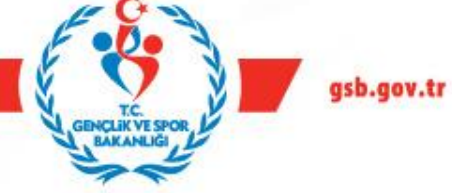

3

Öğrenci T.C. No E-Okul'dan Öğrenci işlerinden kopyalanarak Oyuncu ekle butonu açılıp yapıştırılarak sorgulama yapılır öğrenci bilgileri getirilir.

|                                                                                                    | e Aled Televel How have the Califich                                                                                                    |                                                                                                    |
|----------------------------------------------------------------------------------------------------|----------------------------------------------------------------------------------------------------|----------------------------------------------------------------------------------------------------|
| Å                                                                                                    | e Okul Internet Oygunanalarina Hoş Genliniz                                                                                                    | 54                                                                                                    |
| C e-                                                                                                    | okul                                                                                                    | Bağlantı Sonu: 09.56                                                                                                    |
| Eğitim Bakı                                                                                                    | anlığı Okul Yönetim Bilgi Sistemi                                                                                                    | Sunucu: EOKUL12110                                                                                                    |
|                                                                                                    | e-Okul Haberler                                                                                                    | Diger Bilgiler                                                                                                    |
| eszderi                                                                                                    | İlköğretim Okulları Haber Listesi                                                                                                    |                                                                                                    |
| kreleri                                                                                                    | 2                                                                                                    |                                                                                                    |
| nci İşlemleri                                                                                                    | YENÎ DUYURU - (13.01.2016) - KURUM MÜDÜRLÜKLERÎNÎN DÎKKATÎNE P                                                                                                    |                                                                                                    |
| ikul-Ortackul Öğr                                                                                                    | urum idarelerince kontrolitakip edilebilmesi için gerekli olan<br>enci Listesi" racoru hazırlanarak, "e-Okul Kurum İslemleri / Not İslemleri /                                                                                                    |                                                                                                    |
|                                                                                                    | Hizii Ders Notu Ginşi' ekranının Raporlar bölümünde kullanıma açılmıştır.                                                                                                    |                                                                                                    |
|                                                                                                    | •                                                                                                    |                                                                                                    |
| _                                                                                                    | YENÎ DUYURU - (11.01.2016) - ÖZEL OKUL/KURUM MÜDÜRLÜKLERÎNÎN DÎKKATÎNE !                                                                                                    |                                                                                                    |
| Samalara                                                                                                    | Czel Öğretim Kurumları Genel Müdürlüğü sitesinde vavınlarıan Özel Ökül/Kurum Öğrenci Kavıt Sözlesmesi                                                                                                    |                                                                                                    |
|                                                                                                    | hakkındaki duyuru için > skiayınır                                                                                                    |                                                                                                    |
| unu                                                                                                    |                                                                                                    |                                                                                                    |
|                                                                                                    | Yatılı Bölge Ortaokulları için Kurum İşlemleri modülü altıra e-Pansiyon menüsü eklenmiştir. 2016 yılı pansiyon mali<br>yılı gelir gider cetvelleri e-pansiyon menüsü verilerinden hazırlanacaktır, bu sebeple Yatılı Bölge Ortaokulu                                                                                                    |                                                                                                    |
| 8                                                                                                    | Müdürlerinin e-Pansiyon menüsüne veri girişlerinin 15/12/2015 tarihine kadar tamamlamaları gerekmektedir.                                                                                                    |                                                                                                    |
|                                                                                                    |                                                                                                    |                                                                                                    |
|                                                                                                    | TENI DUTURU - (03.11.2010) - SINIP OGRE IMENLERI VE KURUM MUDURLUKLERININ DIKKATINE I                                                                                                    |                                                                                                    |
|                                                                                                    | Kurum ve öğretmen kullanıcılarımızın kullanımına açık olan E-Okul MOBIL Uygulamasında Ders Notu Girişi, Sınav<br>A. Tarihi ve Davranış Notu Girişi işlemlerinin yanı sıra "Öğrenci Devamsıztik Girişi İşlemlerinin" yapılabilmesine yönetik                                                                                                    |                                                                                                    |
|                                                                                                    | gerekli güncelleme işlemleri tamamlanarak kullanıma açılmıştır.<br>IOS e-Okul Mobil uygulaması çin tiklayınız                                                                                                    |                                                                                                    |
|                                                                                                    | Tüm hakları Milli Eğitm Bakanlığına altır.                                                                                                    |                                                                                                    |
|                                                                                                    |                                                                                                    |                                                                                                    |
|                                                                                                    |                                                                                                    |                                                                                                    |
| 1 D                                                                                                    |                                                                                                    | m - + to de 1915                                                                                                    |
| 3 🔉                                                                                                    | 9 6 ø 🖻                                                                                                    | 171 - 11 <b>4</b> 1935<br>11.02.2016                                                                                                    |
| ∰ <b>№</b>                                                                                                    | 💽 🚺 🧑 😰                                                                                                    | 11.52.515<br>11.52.515<br>→ → → → → →                                                                                                    |
| 90 × DA                                                                                                    | on o o o o o o o o o o o o o o o o o o                                                                                                    | · · · · · · · · · · · · · · · · · · ·                                                                                                    |
| 90 × C h<br>ps://e-okul.m                                                                                                    | Control of Control of Contro       | · · · · · · · · · · · · · · · · · · ·                                                                                                    |
| go × D h<br>ps://e-okul.m                                                                                                    | ter untersentigen an solution (2011)<br>de general (2010)<br>de general (2011)<br>suchair (21114)<br>Strang (                                                                                                    | □ • • □ 4 235<br>112206<br>↓ ↓ ↓ ↓ ↓ ↓ ↓ ↓ ↓ ↓ ↓ ↓ ↓ ↓ ↓ ↓ ↓ ↓ ↓                                                                                                     |
| go × ( D h<br>ps://e-okulm                                                                                                    | tex visualet (2011) * Con Lington to Spain *<br>by why why this Control of Control of Con | III   ■   ■   ■   ■   ■   ■   ■   ■   ■   ■   ■   ■   ■   ■   ■   ■   ■   ■   ■   ■   ■   ■   ■   ■   ■   ■   ■   ■   ■   ■   ■   ■   ■   ■   ■   ■   ■   ■   ■   ■   ■   ■   ■   ■   ■   ■   ■   ■   ■   ■   ■   ■   ■   ■   ■   ■   ■   ■   ■   ■   ■   ■   ■   ■   ■   ■   ■   ■   ■   ■   ■   ■   ■   ■   ■   ■   ■   ■   ■   ■   ■   ■   ■   ■   ■   ■   ■   ■   ■   ■   ■   ■   ■   ■   ■   ■   ■   ■   ■   ■   ■   ■   ■   ■   ■   ■                                                                                                    |
| go × D h<br>ps://e-okulm<br>//D ys<br>//aktif                                                                                                    | Construction of the second second secon       | 11 + + + + + + + + + + + + + + + + + +                                                                                                    |
| go × C n<br>ps://e-okulm<br>ps://e-okulm                                                                                                    | Constanting of the Constant of Constant of Consta       | 20                                                                                                    |
| go × ( ) h<br>ps://e-okulm<br>// D %<br>nteri                                                                                                    |                                                                                                    | 11                                                                                                    |
| gu × n h                                                                                                    |                                                                                                    | A Constant Constant C                                                                                                    |
| apu x D A<br>ps://e-okulm<br>// User<br>// User<br>// Us                                                                                                    | Image: Second Second                                 | A CONSTRAINT OF CONSTRAINT OF                                                                                                    |
| gu × D h<br>gu × C h<br>(Alent J<br>Coant<br>a                                                                                                    |                                                                                                    | Contraction of the second second seco                                                                                                    |
| gu × D A<br>py/e-okulm<br>// U a<br>nieri<br>oceani:                                                                                                    | Security Control Control Contr  | Research Contraction Contraction Contracti                                                                                                    |
| a rest                                                                                                    |                                                                                                    | Constant<br>Constant<br>Con                                                                                                    |
| apo x D x<br>pos//e-okulm<br>pos//e-okulm<br>c Aktri C<br>c Aktri C<br>c attri C<br>c attri C | Construction of the second second sec  | Codden<br>Codden<br>Codden                                                                                                    |
| et                                                                                                    |                                                                                                    | Contraction of the second second seco                                                                                                    |
| source of the second second se                                                                                                    |                                                                                                    | P → P → P → P → P → P → P → P → P → P →                                                                                                    |
| gu × D A<br>ps://e-okulm<br>// 0 anno:<br>// 0 anno:                                                       |                                                                                                    | COLOR<br>COLOR<br>COLOR |
|                                                                                                    |                                                                                                    | A Constant of the second second secon                                                                                                    |
| entieret                                                                                                    | Image: Source Source Sourc             | COLORS                                                                                                    |
|                                                                                                    |                                                                                                    | A CONSTRAINT OF A CONSTRAINT OF A CONSTRAINT O                                                                                                    |
| end<br>Magheri                                                                                                    | Image: Source Control                                                                                                    | Contraction<br>Contraction<br>Contr                                                                                                    |
| en la constante de la constante de<br>la constante de la constante de la constante de la constante de la constante de la constante de la constante de la constante de la constante de la constante de la constante de la constante de la constante de la constante de la constant                                                                                                    | Image: Solution of the solution of the solution of              | COLORED STORE                                                                                                    |
|                                                                                                    | Image: Source of the source of the source of th             | Control of the second second s                                                                                                    |
| an an an an an an an an an an an an an a                                                                                                    | Image: Control of the control of the con             | CONTRACTOR OF CONTRACTOR OF CO                                                                                                    |
| go × 0 × 0 × 0 × 0 × 0 × 0 × 0 × 0 × 0 ×                                                                                                    | • • • • • • • • • • • • • • • • • • •                                                                                                    |                                                                                                    |

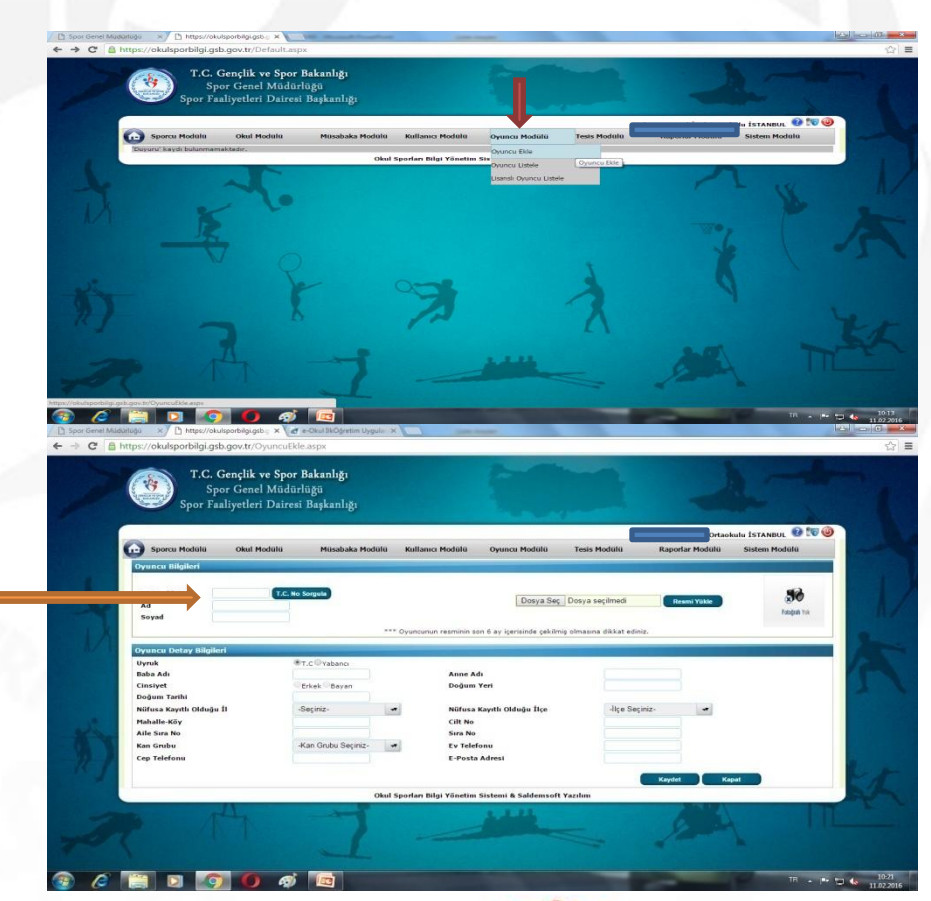

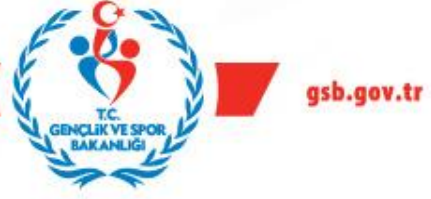

İstanbul Gençlik Hizmetleri ve Spor İl Müdürlüğü İstanbul Milli Eğitim Müdürlüğü Okul Sporları İl Tertin Komitesi Öğrencinin sayfasında iken Yeni Resim dosyası (klasörü) oluşturun; öğrenci fotoğrafı sağ tuş yap kopyala sonra painte Farklı kaydederek yapıştırın. Oluşturduğunuz klasöre resmi kaydedin. Öğrenci ismiyle yada numarasıyla kolay bulmak için(öğrenci numarası daha uygun oluyor) kaydedin.

| C Spor Genel Müdürlüğü × C https://okulsporb/igigsb.g × d e-Okul İkÖğretim Uygula: ×                                                                                                    | AN AD THE MALE MALE AND ADDRESS OF |                                | Adsız - Paint                                                      | The Party of Street of Street of Str | to be used that has a first of the | - 0 ×  |
|----------------------------------------------------------------------------------------------------|------------------------------------|--------------------------------|--------------------------------------------------------------------|----------------------------------------------------------------------------------------------------|------------------------------------|--------|
| ← → C A https://e-okul.meb.gov.tr/ilkOgretim/OGR/IOG02001.aspx                                                                                                    |                                    | ☆ <b>=</b>                     | Görünüm                                                            |                                                                                                    |                                    | Û      |
| İSTANBUL / Kommercian Andrew Pricokulu (741114)<br>Öğrenci )                                                                                                    | Sa<br>Bağlı<br>Sunov               | santi Sonu: (9:19)             | A Kes   Z Krp     Napytir   Q Veniden boyutlandir     Pano   Resim | Image: Second second second                  | Boyut 1. 2. Renk Renk Renk Renk    |        |
| Öğrenci Biglieri Girşi   Eğilan Öyrien Dovani:   Eğilan Öyrien Dovani:   2012-2013 0.5 Biglieri   T.C. Kimit No O' Chu No   Arama   Øğrenci Biglieri   Öğrenci Biglieri   Öğrenci Biglieri   Öğrenci Biglieri   Öğrenci Biglieri   Öğrenci Biglieri   Öğrenci Biglieri   Öğrenci Biglieri   Öğrenci Biglieri   Nübci Biglieri   Nübci Biglieri   Arama   Öğrenci Biglieri   Öğrenci Biglieri   Arama   Öğrenci Biglieri   Arama   Öğrenci Biglieri   Arama   Öğrenci Biglieri   Arama   Öğrenci Biglieri   Arama   Öğrenci Biglieri   Arama   Öğrenci Biglieri   Arama   Öğrenci Biglieri   Arama   Öğrenci Biglieri   Arama   Öğrenci Biglieri   Arama   Öğrenci Biglieri   Arama   Öğrenci Biglieri | Durum : Addf Ggund I<br>Soyat :    |                                |                                                                    |                                                                                                    |                                    |        |
| Devana bernesi<br>Cairis Devanada<br>Cairis Devanada<br>Cairis Devanada<br>Cairis Devanada<br>Gipreci Devanada Listes<br>Gipreci Microsofi                                                                                                    |                                    | 1                              |                                                                    |                                                                                                    |                                    |        |
| opecn ywa Kala<br>हि हि हि रि हि रि कि हि                                                                                                    | R.F.                               | 2 <b>6</b> 10.20<br>11.02.2015 | + u                                                                | 131×134px 19<br>10 60 10                                                                                                    |                                    | 5100 ⊕ |

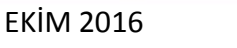

İstanbul Gençlik Hizmetleri ve Spor İl Müdürlüğü İstanbul Milli Eğitim Müdürlüğü Okul Sporları İl Tertin Komitesi

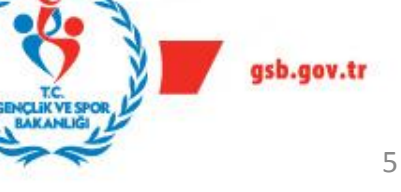

Okul sporları sayfasında bilgilerini getirdiğiniz öğrencinin resim ekle kısmına (gözat) oluşturduğunuz klasörden öğrencinin resmini numarasıyla çağırıp yanda resmi yükle ve altta kaydet butonuna basarak kaydedin. Kaydettikten sonra Lisans ekle butonu gelecek kaydettiğiniz yerde belirecek olan lisans ekleye tıklayarak öğrenciye ekleyeceğiniz oyun kartının olduğu ekran gelecek.

| 🖺 Spor Genel Mü | udurluğu ×                                      | o.g 🗙 🧖 e-Okul İlkÖğretim Uygula 🗙                          | making the owner wanted                          | and the second second se |                                            |                                      | 4 - 6 X             |
|-----------------|-------------------------------------------------|-------------------------------------------------------------|--------------------------------------------------|----------------------------------------------------------------------------------------------------|--------------------------------------------|--------------------------------------|---------------------|
| ← → C 🔒         | https://okulsporbilgi.gsb.gov.tr/O              | yuncuEkle.aspx                                              |                                                  |                                                                                                    |                                            |                                      | යි 🔳                |
|                 | T.C. Gençlik<br>Spor Genel<br>Spor Faaliyetleri | <b>re Spor Bakanlığı</b><br>Müdürlüğü<br>Dairesi Başkanlığı |                                                  |                                                                                                    |                                            |                                      |                     |
|                 | Sporcu Modülü Okul M                            | odülü Müsabaka Modülü H                                     | Sullanıcı Modülü 💿 Ovuncu Modülü                 | Modülü                                                                                                    | lahmut Kemal İnal Ortao<br>Raporlar Modülü | kulu İSTANBUL 🕜 🗺 🕯<br>Sistem Modülü |                     |
|                 | Owner nil-il-i                                  | auna musubuka maana m                                       | ununici riouuru oyuncu riouuru                   | resis rioualu                                                                                                    | Raportar Fround                            | Sistem Hodard                        |                     |
|                 | TC Kimlik No<br>Ad Soyad                        | T.C. No Sorgula                                             | Dosya<br>uncunun resminin son 6 ay içerisinde çe | Seç Dosya seçilmedi<br>kilmiş olmasına dikkat edi                                                                                                    | Resmi Yiikle                               |                                      | 12                  |
|                 | Oyuncu Detay Bilgileri                          |                                                             |                                                  |                                                                                                    |                                            |                                      |                     |
|                 | Uyruk                                           | T.C Yabancı                                                 | 2 22                                             | (1.540.002                                                                                                    |                                            |                                      |                     |
|                 | Baba Adi<br>Cinsivat                            | Critek Rause                                                | Anne Adi                                         |                                                                                                    |                                            |                                      |                     |
|                 | Doğum Tarihi                                    | Erkek Bayan                                                 | bogun ren                                        |                                                                                                    |                                            |                                      | 1                   |
|                 | Nüfusa Kayıtlı Olduğu İl                        |                                                             | Nüfusa Kayıtlı Olduğu İlçe                       |                                                                                                    | -                                          |                                      |                     |
|                 | Mahalle-Köy                                     | MORKAVA                                                     | Cilt No                                          | <b></b>                                                                                                    |                                            |                                      |                     |
|                 | Aile Sıra No                                    |                                                             | Sira No                                          |                                                                                                    |                                            |                                      |                     |
|                 | Kan Grubu                                       | -Kan Grubu Seçiniz-                                         | Ev Telefonu                                      |                                                                                                    |                                            |                                      |                     |
|                 | Cep Telefonu                                    |                                                             | E-Posta Adresi                                   |                                                                                                    |                                            |                                      |                     |
|                 |                                                 |                                                             |                                                  |                                                                                                    |                                            |                                      |                     |
|                 |                                                 |                                                             |                                                  | Kaydet                                                                                                    | Lisans Ekle Ka                             | apat                                 | 20                  |
|                 |                                                 | Okul Spo                                                    | rları Bilgi Yönetim Sistemi & Saldems            | oft Yazılım                                                                                                    |                                            |                                      | and a               |
|                 | 7 1                                             | I                                                           |                                                  | ~                                                                                                    | 1200                                       |                                      | L                   |
| 💿 🧭             |                                                 | <i>ø</i>                                                    |                                                  |                                                                                                    | -                                          |                                      | 10:39<br>11.02.2016 |

İstanbul Gençlik Hizmetleri ve Spor İl Müdürlüğü İstanbul Milli Eğitim Müdürlüğü Okul Sporları İl Tertip Komitesi Burada bilgileri oyun ismi ok ( ) ile işaretli yerlere girildikten sonra sınıf, numara ve ok<mark>ula kayıt tarihleride girilerek Ek-1</mark> kutucuğu işaretlenerek kaydedilecektir. Lisans işlemleri bitmiş işlem başarıyla tamamlanmıştır yazısı gelince......

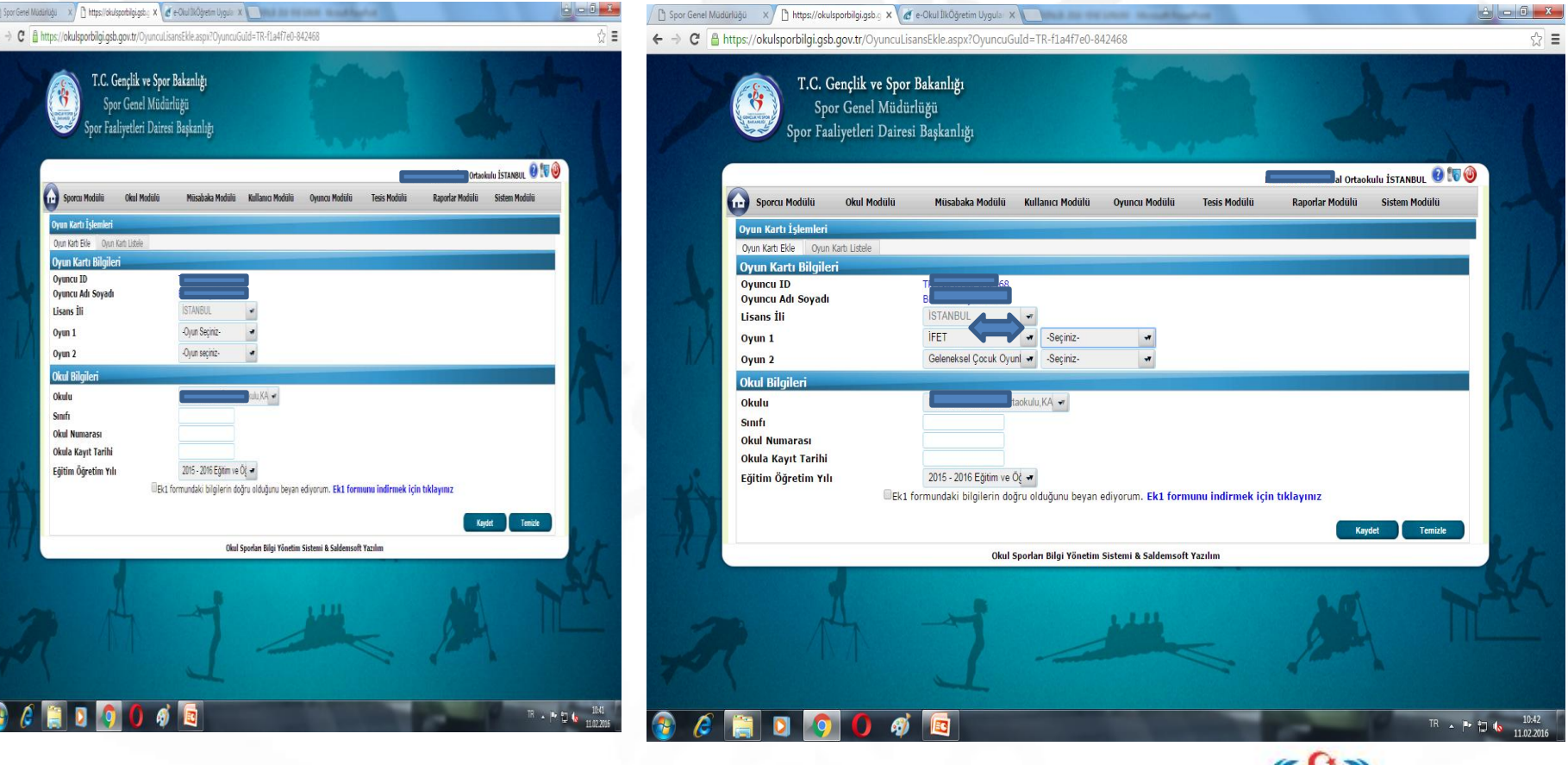

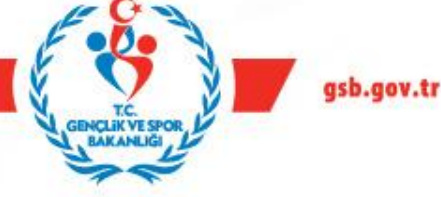

İstanbul Gençlik Hizmetleri ve Spor İl Müdürlüğü İstanbul Milli Eğitim Müdürlüğü Okul Sporları İl Tertin Komitesi Sol üst köşedeki Oyuncu kartı listeleye girip listele diyince öğrencinin ismi gelecek orada öğrencinin üzerine mause ile gidince sol köşede lisans yazdır çıkıyor üsttekinden lisansı yazdırabilirsiniz. Hayırlı olsun....

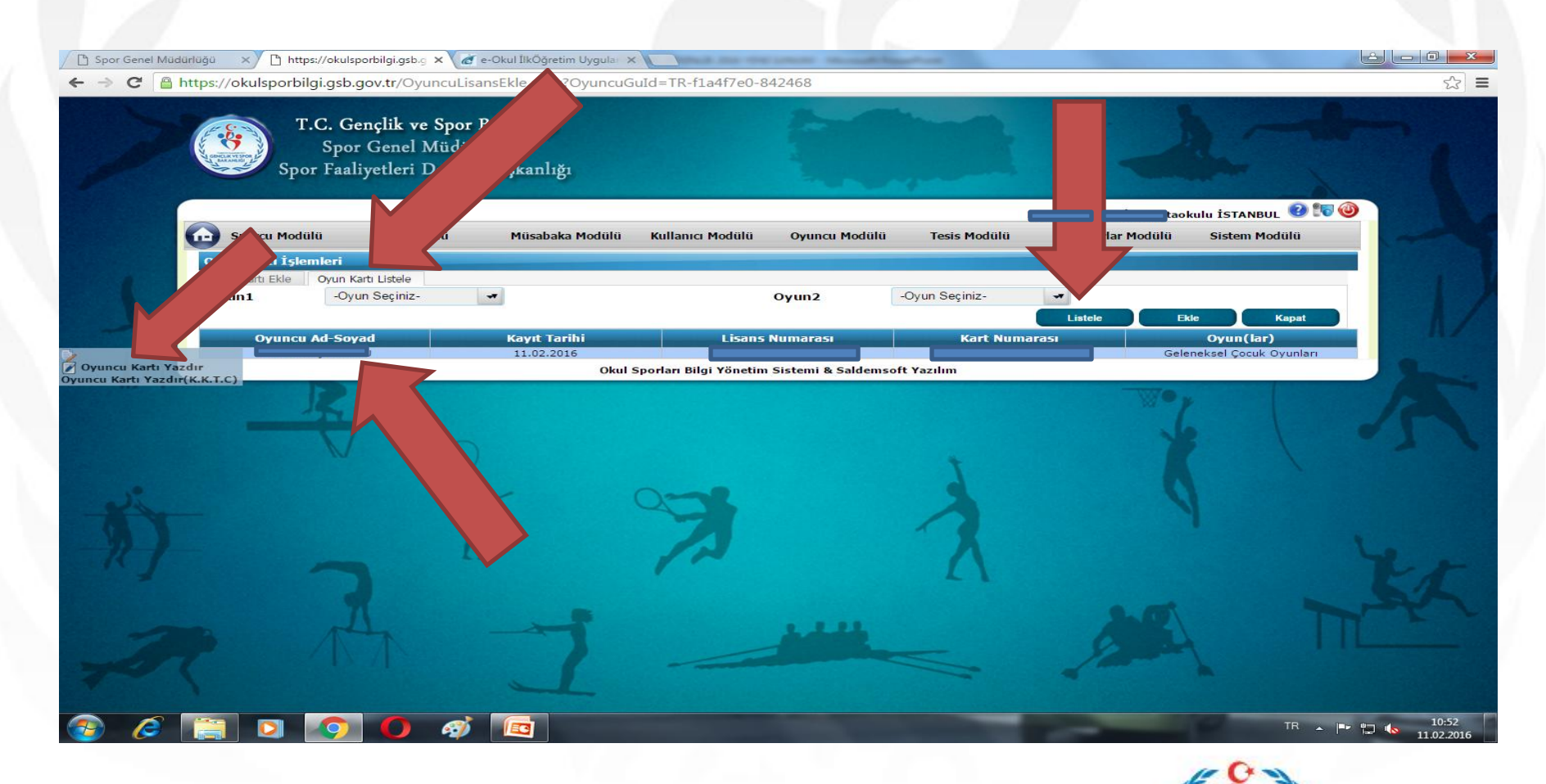

İstanbul Gençlik Hizmetleri ve Spor İl Müdürlüğü İstanbul Milli Eğitim Müdürlüğü Okul Sporları İl Tertin Komitesi

EKİM 2016